## 「医療機関再審査等請求ファイル作成マニュアル及び作成ツール」取得方法

(1)

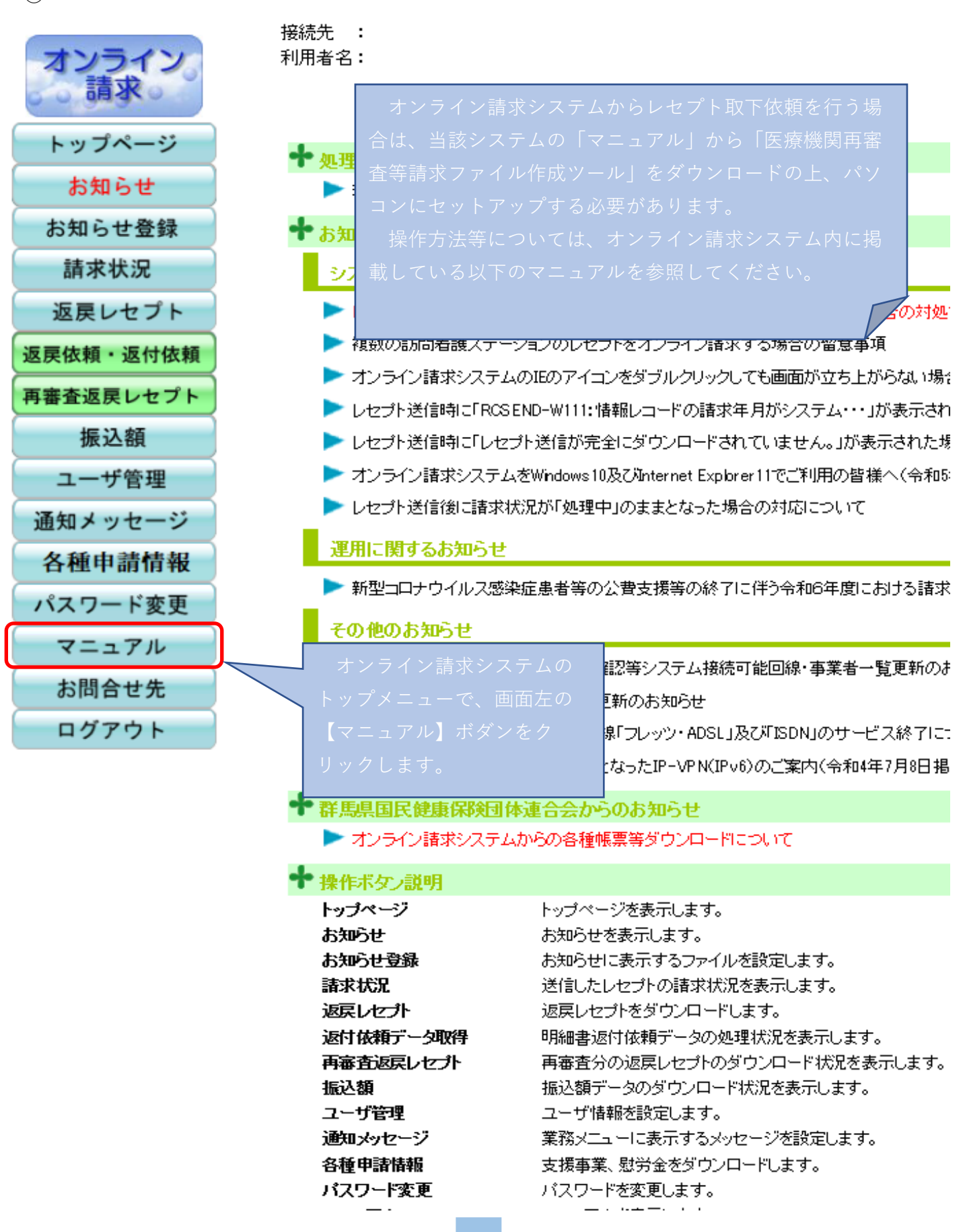

| マニュアル選択                                                                                  |
|------------------------------------------------------------------------------------------|
| 表示するマニュアルを選んで下さい。<br>初期設定編に関するマニュアルを閲覧する場合は、対象OSと回線種別を選んで検索ボタンを押して下さい。<br>初期設定編に関するマニュアル |
| 対象OS ✓ 回線種別 ✓ 検<br>運用編こ関するマニュアル                                                          |
| 操作手順書<システム管理者用≥     操作手順書<システム管理者用≥     操作手順書<2000000000000000000000000000000000000      |
| ■■■ 1★LFT/R音 合理 出頭 幅 > 蚕豆又 14/(あ)長/ロ        「「」★作手順書 運用編 < 医療機関・薬局・訪問看護ステーション用 >         |
| ▶ 操作手順書 各種申請編 < 医療機関・薬局用 ><br>▶ 操作手順書 運用編 < 事務代行者用 >                                     |
| ■●●●●●●●●●●●●●●●●●●●●●●●●●●●●●●●●●●●●                                                    |
| 受付ファイル解凍ツール手順書       マニュアル選択から操作         手順書を選択します。                                      |
| ▲ 別添 印刷対象帳票・CSV・PDF作成対象ファイル < 医療機関(医科・DPC)用 > ■ 別添 印刷対象帳票・CSV・PDF作成対象ファイル < 医療機関(歯科)用 >  |
|                                                                                          |
| 図述印刷対象帳票・CSV・PDF作成対象ファイル<訪問看護ステーション用>   その他                                              |

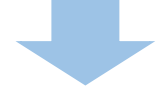

| その他                                               |                                    |
|---------------------------------------------------|------------------------------------|
| セットアップにあたって                                       |                                    |
| です。<br>セットアップにあたって(ダウンロード版)                       |                                    |
| Internet Explorer 9.0 ブラウザご利用にあたって<医療機関・薬局用:      | ≥                                  |
| 「読」<br>Internet Explorer 9.0 ブラウザご利用にあたって<事務代行者用> |                                    |
| <sup> </sup>                                      |                                    |
| - <u>受付・事務点検ASPに係るチェック一覧(医科)</u>                  |                                    |
| 受付・事務点検ASPに係るチェック一覧(DPC)                          |                                    |
| 受付・事務点検ASPに係るチェック一覧(歯科)                           |                                    |
| 受付・事務点検ASRに係るチェック一覧(調剤)                           |                                    |
| 受付・事務点検ASPに係るチェック一覧(訪問看護)                         |                                    |
| 医療機関再審査等請求ファイル作成ツール <windows用></windows用>         | _                                  |
| 医専<br>医療機関再審査等請求ファイル作成ツール < Linux用>               | くの他の項目から、【医療機関<br>再審査等請求ファイル作成ツー   |
| 医再<br>- 医療機関再審査等請求ファイル作成ツール < Mac用 >              | ル】をクリックし、ダウンロード<br>及びセットアップを行ってくださ |
| Javaプログラム                                         |                                    |
|                                                   |                                    |